## ITC1 & ITC2 QUICK START GUIDE

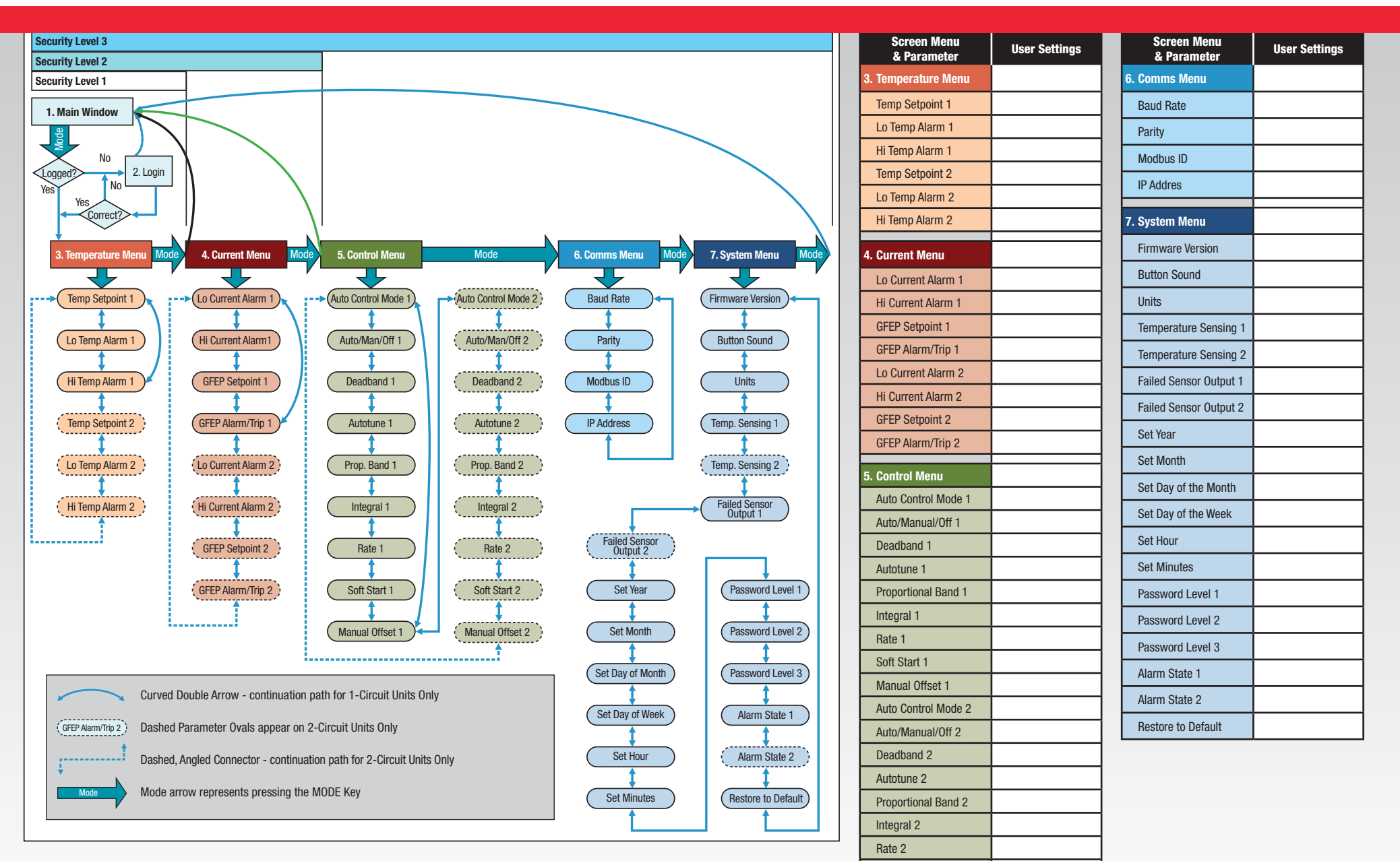

Soft Start 2

Manual Offset 2

This Quick Start Guide is intended to be used by qualified technicians who understand the dangers of electricity and the operation of this product. It provides the installer or user with minimal information for installation, startup, or programming adjustments. Please refer to the ITC Installation & Operational Manual (PK509) for the complete definitions, instructions, specifications, warnings, and safety concerns.

## **Circuit Board Wiring Diagram**

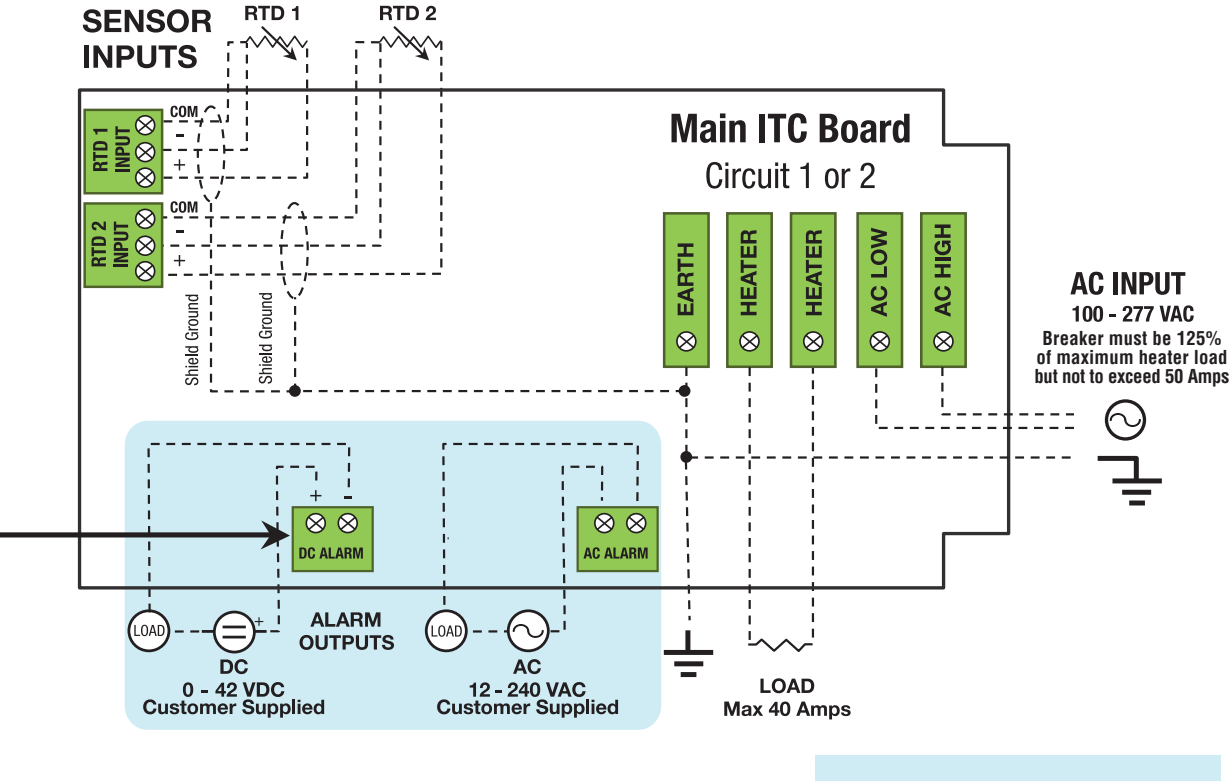

### Wiring Notes:

1. ITC units have separate Main Boards for each circuit. Main Boards are located in the rear of the enclosure. On 2-Circuit ITCs, Circuit 1 Main Board is the lower board.

- 2. Two-Circuit units require separate voltage service feeds to each circuit.
- The individual breakers shall be 50 Amps maximum or 125% greater than the largest anticipated current demand.
- 4. For 2-Circuit, Ambient-Sensing applications (1 RTD controls both circuits), connect the RTD to **RTD 1 INPUT** of the Main ITC Board for Circuit 1 (Lower Board).

#### **Board Layout Note:**

In 2-Circuit ITCs, the Main ITC Board for Circuit 2 (Upper Board) has no Alarm Contacts.

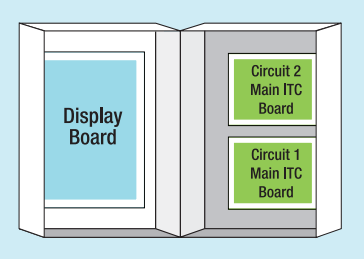

Board Layout Opened ITC Enclosure

## **Communications Wiring**

All communications wiring is facilitated via the Display Board.

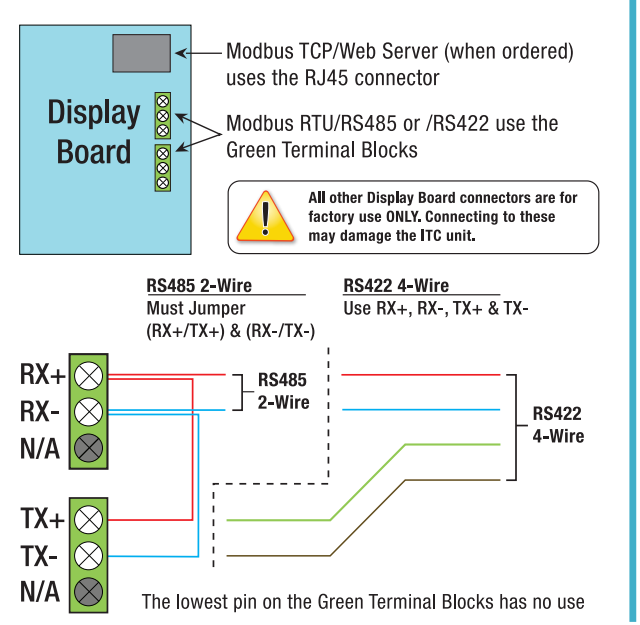

# Wall Mount Layout Template

(Reference Only) MAXIMUM #10 STUD

![](_page_1_Figure_16.jpeg)